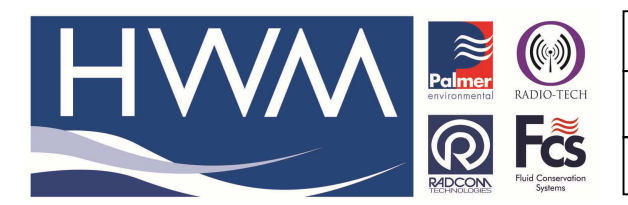

Ref: FAQ0340

Version: 1.0

Title-Radwin Manual call-remote config

Made By: AB 22/09/15 (

(Issue 2)

# Radwin Manual Call – how to use to remotely change SMS or GPRS logger configuration

Remotely re-configuring the settings in an SMS or GPRS logger can be achieved by using Radwin Manual Call with its connected Cinterion TC65i desktop modem by using 'Advanced Download / Upload /Utilities.'

In the example below we will reconfigure a Multilog SMS logger which is already set to send data in to the Desk top modem. Note – it is necessary for the logger to have originally been configured with Power Windows – times of the day when the modem is awake to receive incoming calls – so that you can perform this operation during one of those times. Alternatively, if no power windows have been set you may be able to make the connection during the 'Engineering Power window' every logger is equipped with – this is at 3.00pm GMT but only last for 10 - 15 minutes.

We will make changes as follows – to log main channels every 10 mins, pseudo channel and secondary channel at 1 min, pulse factor for channel 1 at 0.1 and channel 2 at 100 :-

To do this, open Manual Call, go to Options > Advanced Download/Upload /Utilities and select the logger type, apply Connection Type as 'Modem' and enter the SMS number for the logger (Note – for a GPRS logger the SIM card may have a different 'Data' phone number to the GPRS number which needs to be used)

|                                                               | Advanced Down                          | load/Uplo | oad/Utilities | ×                      |
|---------------------------------------------------------------|----------------------------------------|-----------|---------------|------------------------|
| Logger<br>Zone<br>Location<br>Type:<br>Connection:<br>Number: | Multilog SMS<br>Modem<br>+447679456124 |           | Port:         | ේ 3600 ▼<br>ටේ COM11 ▼ |
| Download/Upload                                               | Jtilities Signal                       |           |               |                        |
| Oownload Para                                                 | meter Settings For Last Record         | ding      |               |                        |
| C Download Para                                               | meter Settings And All Record          | ed Data   |               |                        |
| C Download Last                                               | Number Of Days Data:                   |           | 30            |                        |
| C Download Logg                                               | er Memory From Address:                | 0         | Of Length:    | 0                      |
|                                                               |                                        |           | -             |                        |
|                                                               |                                        |           | Сок           | Cancel                 |

Select ' Download Parameter Settings for last recording ' and click 'OK'.

Radwin will now go through a process of dialling up the logger and connecting to it – the existing logger configuration will be downloaded –

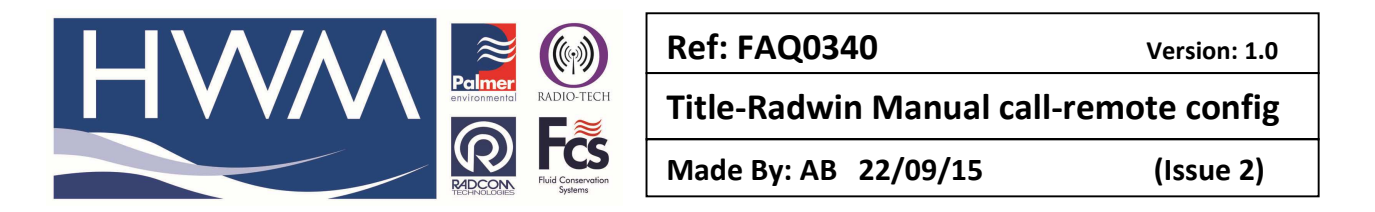

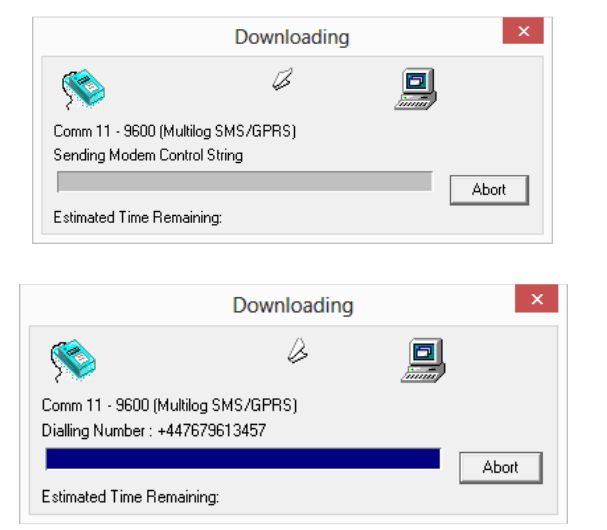

#### Once connected the current logger configuration will be downloaded -

|                                                                                             |                                    | Multilog SMS - v3.30                                                                         | >           |
|---------------------------------------------------------------------------------------------|------------------------------------|----------------------------------------------------------------------------------------------|-------------|
| Multilog SMS - v3.30<br>J Identity<br>Channel Configuration<br>Main Recording<br>Call Times | Identity:<br>Zone:<br>Location:    | _00<br>_0F                                                                                   |             |
| <ul> <li>Power Windows</li> <li>Status</li> </ul>                                           | Time<br>Logger Time:<br>GSM Clock: | 08:37:19 06/09/2013 Error: 0 Minutes<br>08:37:24                                             |             |
|                                                                                             | Comments:                          | Test Comment.                                                                                |             |
|                                                                                             | Site Info:                         | Halma Water Management<br>Ty Coch House<br>Llantarnam Park Way<br>CW/MBRAN<br>UK<br>NP44 3AW | ^           |
|                                                                                             | Load                               | Save Unload                                                                                  | ∨<br>Cancel |

To make changes select each screen as required - for example - to Change 'Main Recording' sample rate to 10 mins -

|                                                                                                    | Multilo                                                       | og SMS/GPRS -       | Main Recordi                                    | ng                                   |                      | >      |
|----------------------------------------------------------------------------------------------------|---------------------------------------------------------------|---------------------|-------------------------------------------------|--------------------------------------|----------------------|--------|
| Multilog SHS/GPRS<br>Channel Configuration<br>Channel Configuration<br>Secondary Recording<br>Data Display Configurat<br>GPRS Configuration<br>Power Windows | Record Start<br>Record Start<br>Record Stop 1<br>Sample Rate: | Time: 23:4          | 5:00 0<br>5:00 0<br>: 10 : 00<br>oct. Memory (* | 1/05/2013<br>1/05/2013<br>Cyclic Men | ▼<br>▼<br>nory       |        |
|                                                                                                    | Channel 1:<br>Channel 2:                                      | ✓ Enabled ✓ Enabled | Count<br>Count                                  | •                                    | Standard<br>Standard | •      |
|                                                                                                    | Channel 4:                                                    | Enabled             | Count                                           |                                      | Standard             |        |
|                                                                                                    | Load                                                          | Save                |                                                 |                                      | Upload               | Cancel |

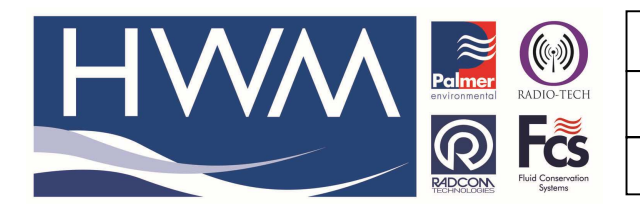

Ref: FAQ0340

Version: 1.0

Title-Radwin Manual call-remote config

Made By: AB 22/09/15

(Issue 2)

#### To activate the Pseudo channels -

| Multilog SMS/GPRS - Pseudo Recording                             |                          |         |            |          |          |
|------------------------------------------------------------------|--------------------------|---------|------------|----------|----------|
| Hultilog SMS/GPRS                                                | Logging Mode             |         | Value:     | Discard: | Average: |
| Channel Configuration                                            | Channel 1:               | Enabled | Minimum: 💌 | •        | 1        |
| Secondary Recording                                              | Channel 2:<br>Channel 3: | Enabled | Minimum:   |          | 1 •      |
| Date Display Configurat     GPRS Configuration     Rever Windows | Channel 4:               | Enabled | Minimum: 💌 | 0 -      | 1 -      |
|                                                                  |                          |         |            |          |          |
|                                                                  |                          |         |            |          |          |
|                                                                  |                          |         |            |          |          |
|                                                                  |                          |         |            |          |          |
|                                                                  |                          |         |            |          |          |
|                                                                  | Load                     | Save    |            | Upload   | Cancel   |

### Activate secondary channel to log on 1 min sampling rate

|                                                                                                    | Multilog S                                              | SMS/GPRS - Se                          | condary Reco                                      | rding                                | ×             |
|----------------------------------------------------------------------------------------------------|---------------------------------------------------------|----------------------------------------|---------------------------------------------------|--------------------------------------|---------------|
| Huitilig SHS/GPRS     Identity     Channel Configuration     Secondary Recording     Pseudo Recording     Configuration     Data Display Configurat     GRS Configuration     Power Windows | Record<br>Record Start<br>Record Stop 1<br>Sample Rate: | Dime: 23:4<br>Time: 23:4<br>00<br>C Bi | 5:00 • 0<br>5:00 • 0<br>: 01 : 00<br>ock Memory • | 1/05/2013<br>1/05/2013<br>Cyclic Men | Nory          |
|                                                                                                    | Channel 1:                                              | Enabled                                | Count                                             | •                                    | Standard 👻    |
|                                                                                                    | Channel 2:                                              | Finabled                               | Count                                             | -                                    | Standard 💌    |
|                                                                                                    | Channel 3:                                              | Enabled                                | Count                                             | Ŧ                                    | Standard 💌    |
|                                                                                                    | Channel 4:                                              | Enabled                                | Count                                             | Ŧ                                    | Standard 💌    |
|                                                                                                    | Load                                                    | Save                                   |                                                   |                                      | Upload Cancel |

## Change pulse factor to 100 for channel 2

|                                                                                                    | Multilog SMS/GPRS - Data Display Configuration                                                                                                    |
|----------------------------------------------------------------------------------------------------|----------------------------------------------------------------------------------------------------|
| Multido SMS/GPRS<br>I Identity<br>Channel Configuration<br>Main Recording<br>Peedor Recording<br>Secondary Recording<br>Secondary Recording<br>CARD Diab Diable Configuration<br>CRPS Configuration<br>Provide Windows | Disglar DSta Calibration<br>Channel: Channel 02<br>Type: Digital (Flow)<br>Litres per Pulse: 100.00 Offset: 0.0<br>Meter Repairing: 0.000000 Litres |
|                                                                                                    | Load Save Upload Cancel                                                                                                    |

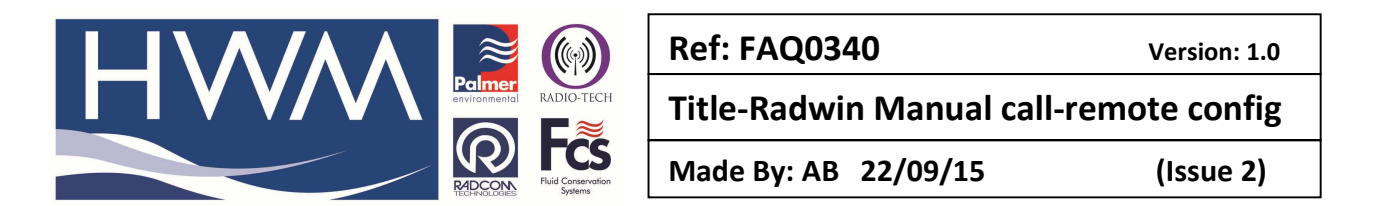

If all the changes required are complete select 'Upload' and 'Advanced' check the boxes 'Main recording Params and Restart' 'Secondary Recording Params and Restart' and 'General Parameters' and 'Update Logger Time'

|                                                                                                    | Upload Parameters                                       | ×                           |
|----------------------------------------------------------------------------------------------------|---------------------------------------------------------|-----------------------------|
| Cogger 0000<br>Cocation 000<br>Type:<br>Connection:<br>GSM Data Number:<br>SIM Voice Number:                                                         | Multilog SMS/GPRS Baud:<br>Modem Port:<br>+447679145657 | [a] 9600 ▼<br>[a] COM11: U▼ |
| Options<br>Main Recording Params<br>Secondary Recording Pi<br>General Parameters<br>Channel Configuration /<br>Update Logger Time<br>GPRS Parameters | and Restart<br>arams and Restart<br>And Stop Recording  | ~                           |
| Update Logger Time as:<br>SIM Card Voice Number ( '+                                                                                                 | 'format ):                                              | Basic                       |

After clicking 'OK' the new configuration will be uploaded to the logger using the open connection through the modem. Once the upload is complete, you may Download the logger again to check it is ok – once confirmed do not upload again but exit out of Advanced Download / Upload / Utilities. Once complete exiting Manual call will terminate the connection.

#### **Document History:**

| Edition | Date of Issue | Modification  | Notes |
|---------|---------------|---------------|-------|
| 1st     | 06/09/13      | Release       |       |
| 2nd     | 22/09/15      | Format update |       |
|         |               |               |       |